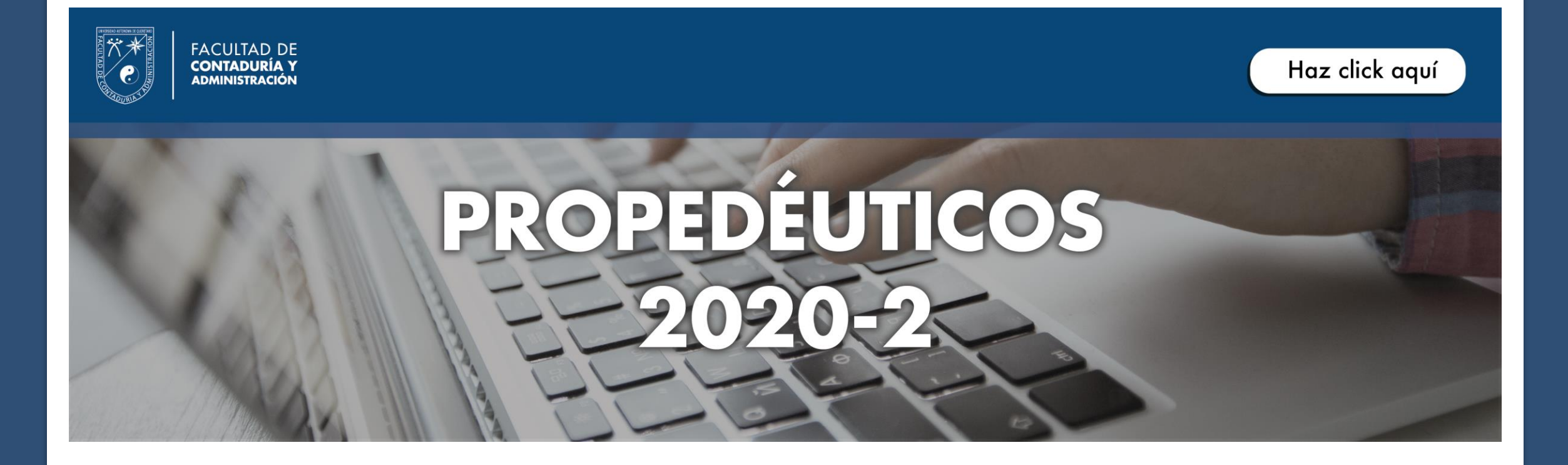

CURSO PROPEDÉUTICO VIRTUAL DE LA FACULTAD DE CONTADURÍA Y ADMINISTRACIÓN

A CONTINUACIÓN SE PRESENTA UN MANUAL PARA INGRESAR AL CURSO PROPEDÉUTICO 2020-2

| Ē 🗗 🌀 Google 🛛 🗙 🕂 🗸                                                                         |                                                                                                    |                | -           | - 0         | ×   |
|----------------------------------------------------------------------------------------------|----------------------------------------------------------------------------------------------------|----------------|-------------|-------------|-----|
| $\leftarrow$ $\rightarrow$ $\circlearrowright$ $\pitchfork$ $\land$ https://www.google.com.m | x/                                                                                                    | □ ☆            | ☆ &         | e 🧕         |     |
| Para ver los favoritos aquí, selecciona 🗯 A continuación, 🕫                                  | ☆ y arrastra a la carpeta de la barra de favoritos. O importa desde otro navegador. Importar favoritos |                |             |             |     |
| Vamos a actualizar nuestros Términos del Servicio. Famil                                     | iarízate con ellos antes de que entren en vigor el 31 de marzo Revisar Entendido                       |                |             |             |     |
|                                                                                              |                                                                                                    | Gmail Imágenes | iii Ini     | ciar sesión |     |
| PASO 1:                                                                                      | Google                                                                                                 |                |             |             |     |
| INGRESAR                                                                                     | <pre>     propedeuticos.uaq.mx </pre>                                                                  |                |             |             |     |
| PÁGINA                                                                                       | Q propedeuticos.uaq.mx                                                                                 |                |             |             |     |
|                                                                                              | oppedeuticos.uaq.mx ingenieria                                                                         |                |             |             |     |
|                                                                                              | oppedeuticos.uaq.mx quimica                                                                            |                |             |             |     |
|                                                                                              | <pre>oppedeuticos.uaq.mx/prope_medicina/</pre>                                                         |                |             |             |     |
|                                                                                              | o propedeuticos.uaq.mx psicologia                                                                      |                |             |             |     |
|                                                                                              | opedeuticos.uaq.mx/prope_bachilleres                                                                   |                |             |             |     |
|                                                                                              | Buscar con Google Me siento con suerte                                                                 |                |             |             |     |
| México                                                                                       | Denunciar predicciones ofensivas                                                                       |                |             |             |     |
| Publicidad Negocios Sobre Google Cómo func                                                   | iona la Búsqueda                                                                                       | Privacidad     | Condiciones | Preferenc   | ias |

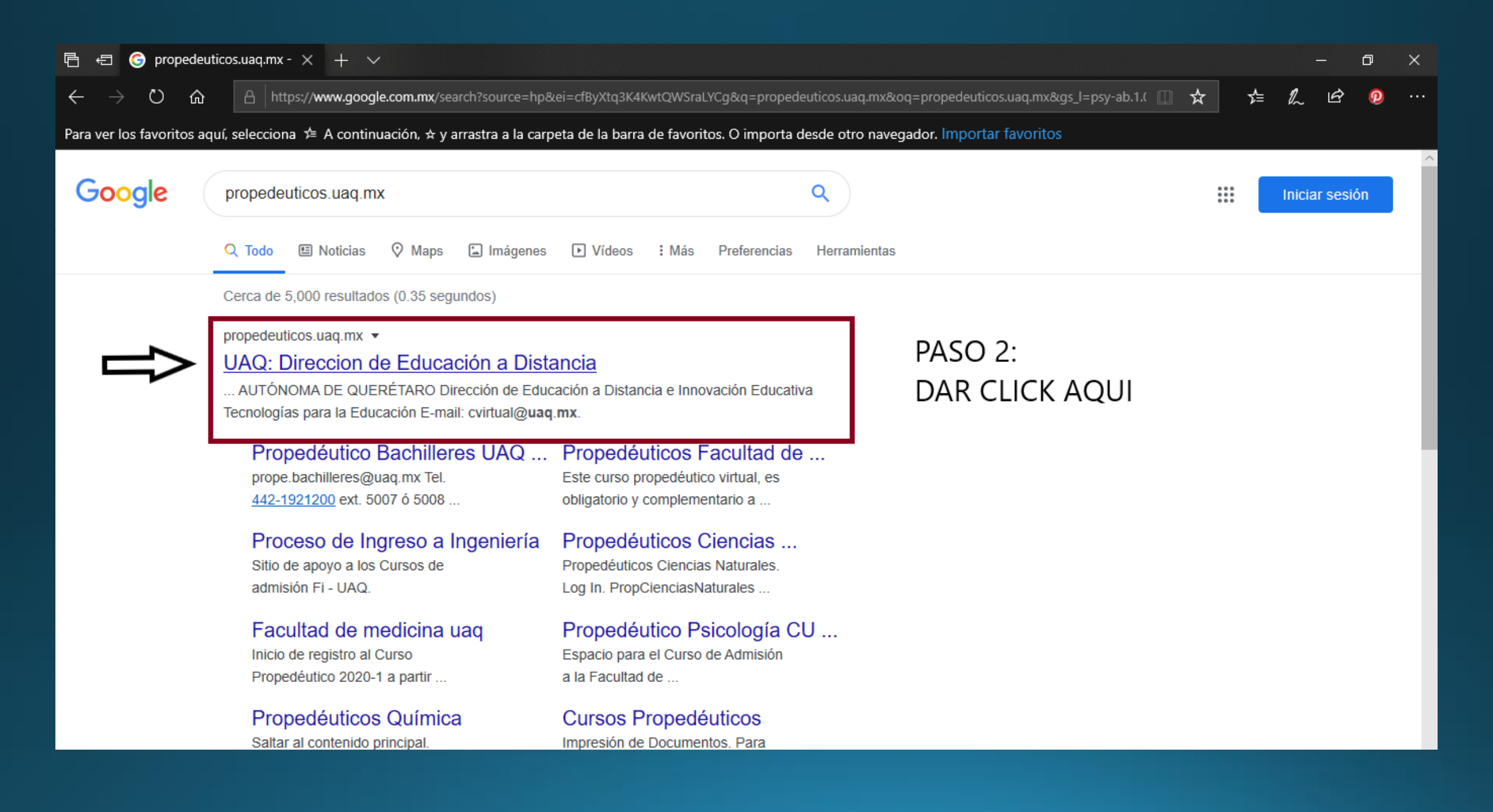

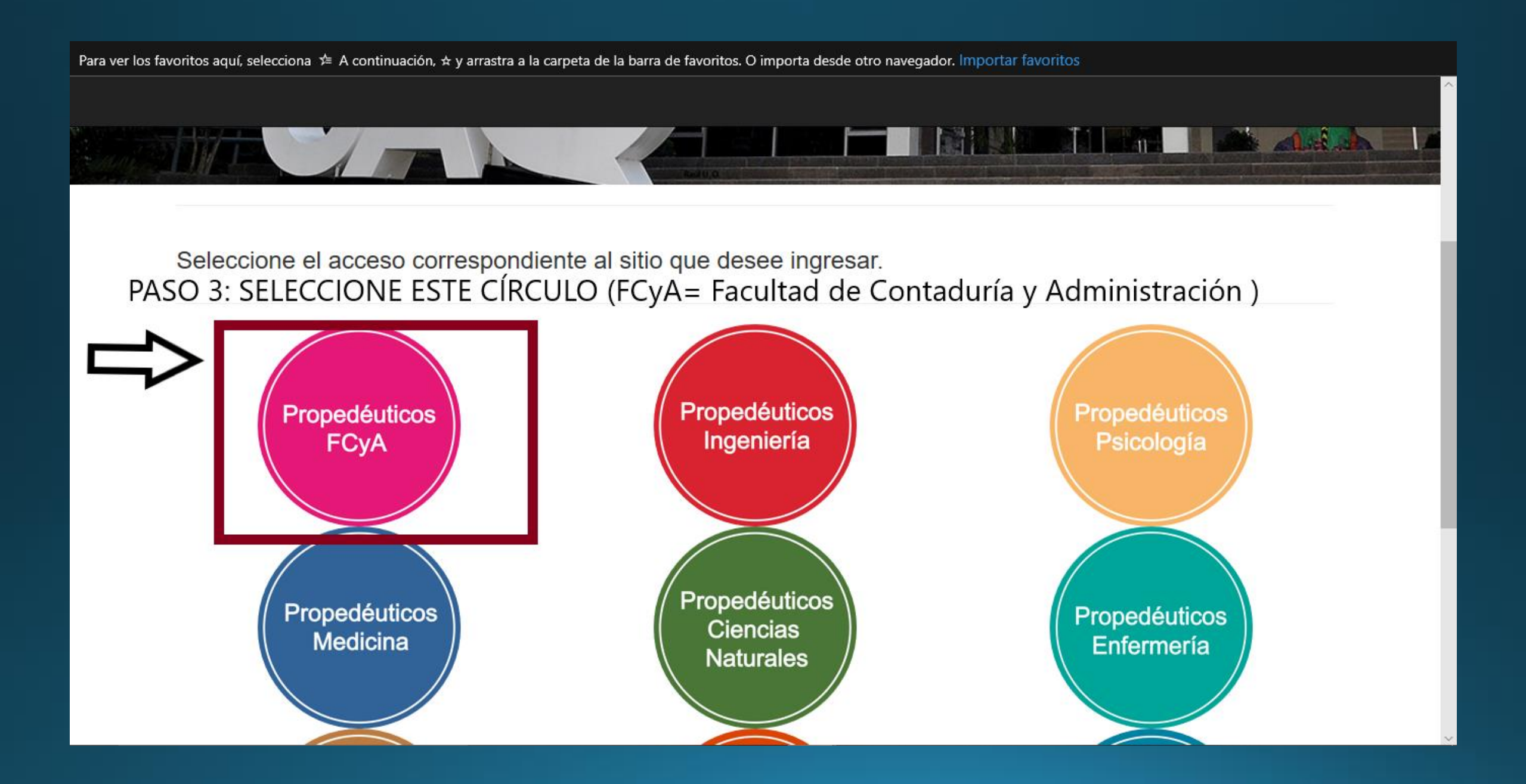

# DESPUÉS DE HABER SELECCIONADO EL CÍRCULO CORRESPONDIENTE A LA FACULTAD, SE DESPLEGARÁ UN LISTADO CON LAS CARRERAS QUE SE OFRECEN EN LA FCA COMO SE MUESTRA A CONTINUACIÓN

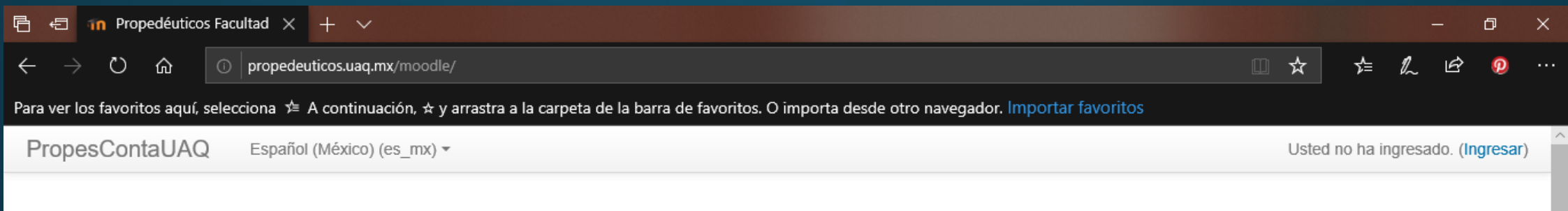

## Propedéuticos Facultad de Contaduría y Administración UAQ

NAVEGACIÓN

Página Principal (home)

Cursos

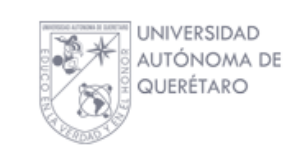

## **Cursos disponibles**

## Licenciatura en Contador Público

Profesor: NOEL DE JESÚS LEDESMA Profesor: HILDA MARTHA VEGA HUERTA

## Licenciatura en Actuaria

Profesor: PEDRO GONZALO NAVA OLIVERA Profesor: HILDA MARTHA VEGA HUERTA

## Licenciatura en Administración 2020

Profesor: MARIA ELENA DIAZ

| CALE | NDAR | 10  |        |     |     | - < |
|------|------|-----|--------|-----|-----|-----|
| < _  |      | Mar | ch 202 | 20  |     |     |
| Dom  | Lun  | Mar | Mié    | Jue | Vie | Sáb |
| 1    | 2    | 3   | 4      | 5   | 6   | 7   |
| 8    | 9    | 10  | 11     | 12  | 13  | 14  |
| 15   | 16   | 17  | 18     | 19  | 20  | 21  |
| 22   | 23   | 24  | 25     | 26  | 27  | 28  |
| 29   | 30   | 31  |        |     |     |     |
|      |      |     |        |     |     |     |

USUARIOS EN LÍNEA

(últimos 5 minutos) Djerek Bernardo Rodriguez Quezada

Jessica Paulina Lara Rangel

José Piedad Breña Luna

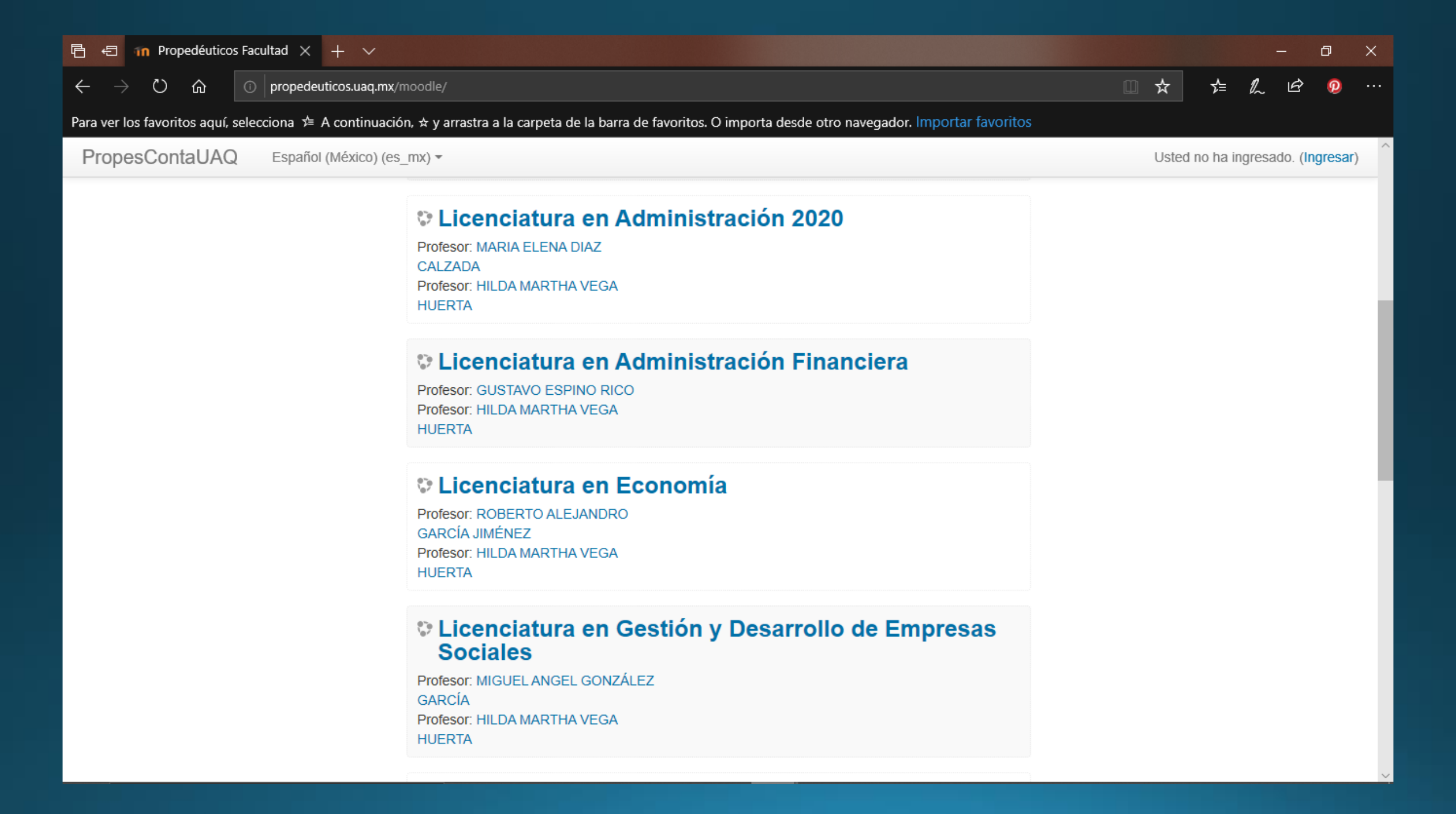

#### 🔄 🔟 Propedéuticos Facultad 🗙 🕂 🗸 冎 Ð $\times$ Ö $\leftarrow$ ŵ i propedeuticos.uaq.mx/moodle/ ☆ մ≞ Para ver los favoritos aquí, selecciona 🗯 A continuación, 🛪 y arrastra a la carpeta de la barra de favoritos. O importa desde otro navegador. Importar favoritos PropesContaUAQ Español (México) (es mx) -Usted no ha ingresado. (Ingresar) Licenciatura en Gestión del Turismo Cultural y Natural Profesor: MARCO ANTONIO OCHOA AGUILAR Profesor: HILDA MARTHA VEGA HUERTA Licenciatura en Negocios Turísticos 2020-1 Profesor: Dra. Ilia Violeta Cázares Este curso propedéutico virtual, es obligatorio y complementario a las actividades presenciales que Garrido deben realizar todos los aspirantes a las Licenciaturas en Negocios Turísticos del Campus: CU Querétaro. Licenciatura en Negocios y Comercio Internacional Querétaro P Profesor: M. en A. Mónica López Arellano Profesor: M. en A. María Alicia Razo Rodríguez Profesor: Pablo Rodriguez Almaraz Profesor: M. en A. Dora Alicia Ugalde Razo Dicenciatura en Negocios y Comercio Internacional

| 🖻 🖅 ท Propedéuticos Facultad $\times$ + $\checkmark$                            |                                                                                |                                                                                                    |         |           |            | ٥      | ×    |
|---------------------------------------------------------------------------------|--------------------------------------------------------------------------------|----------------------------------------------------------------------------------------------------|---------|-----------|------------|--------|------|
| $\leftarrow$ $ ightarrow$ $\circlearrowright$ $\bigcirc$ propedeuticos.uaq.mx/m | noodle/                                                                        |                                                                                                    | ☆       | չ⊨        | h Ŀ        | ø      |      |
| Para ver los favoritos aquí, selecciona 焟 A continuació                         | n, ☆ y arrastra a la carpeta de la barra de fav                                | roritos. O importa desde otro navegador. Importar favoritos                                                                                                    |         |           |            |        |      |
| PropesContaUAQ Español (México) (es_                                            | mx) •                                                                          |                                                                                                    | Usted r | no ha ing | gresado. ( | ngresa | r) ( |
|                                                                                 | Garrido                                                                        | complementario a las actividades presenciales que<br>deben realizar todos los aspirantes a las Licenciaturas<br>en Negocios Turísticos del Campus: CU Querétaro. |         |           |            |        |      |
|                                                                                 | Licenciatura en Nego<br>Querétaro                                              | ocios y Comercio Internacional                                                                                                    |         |           |            |        |      |
|                                                                                 | Drofesor: M. en A. Ménica Lénez                                                | P                                                                                                    |         |           |            |        |      |
|                                                                                 | Arellano                                                                       |                                                                                                    |         |           |            |        |      |
|                                                                                 | Profesor: M. en A. María Alicia Razo<br>Rodríguez                              |                                                                                                    |         |           |            |        |      |
|                                                                                 | Profesor: Pablo Rodriguez Almaraz                                              |                                                                                                    |         |           |            |        |      |
|                                                                                 | Razo                                                                           |                                                                                                    |         |           |            |        |      |
|                                                                                 |                                                                                |                                                                                                    |         |           |            |        |      |
|                                                                                 | San Juan del Río                                                               | ocios y Comercio Internacional                                                                                                    |         |           |            |        |      |
|                                                                                 | Profesor: Juan Carlos Garfias Sanchez<br>Profesor: Daniella Herrera López-León | Esta página es para el curso propedéutico para                                                                                                    |         |           |            |        |      |
|                                                                                 | Profesor: Sandra Morales Olivas                                                | Internacional en el Campus San Juan del Río.                                                                                                    |         |           |            |        |      |
|                                                                                 | Profesor: Jorge Gabriel Villarreal<br>Alcalde                                  |                                                                                                    |         |           |            |        |      |
|                                                                                 |                                                                                |                                                                                                    |         |           |            |        | J.   |
|                                                                                 |                                                                                |                                                                                                    |         |           |            |        |      |

| PropesContaUAQ Español | (México) (es_mx) ▼                                                                                            | Da clic en                 |                                                                                | . L                                                                            | lsted no                                                            | o ha ing                                       | gresad               | o. (Ingresar) |
|------------------------|----------------------------------------------------------------------------------------------------|----------------------------|--------------------------------------------------------------------------------|--------------------------------------------------------------------------------|---------------------------------------------------------------------|------------------------------------------------|----------------------|---------------|
| Propedéuticos F        | acultad de Contaduría y Admi                                                                                  | ingresar<br>nistración UAQ |                                                                                |                                                                                |                                                                     |                                                |                      |               |
| NAVEGACIÓN             |                                                                                                    |                            | CALENDAF                                                                       | RIO                                                                            | arab 20                                                             | 20                                             |                      | - <           |
| Cursos                 |                                                                                                    |                            | Dom                                                                            | Lun Mai                                                                        | Mié                                                                 | Jue                                            | Vie                  | Sáb           |
|                        |                                                                                                    |                            | 1                                                                              | 2 3                                                                            | 4                                                                   | 5                                              | 6                    | 7             |
|                        |                                                                                                    |                            | 8<br>15                                                                        | 9 10<br>16 17                                                                  | 11<br>18                                                            | 12<br>19                                       | 13<br>20             | 14<br>21      |
|                        | Cursos disponibles                                                                                            |                            | 22<br>29                                                                       | 23 24<br>30 31                                                                 | 25                                                                  | 26                                             | 27                   | 28            |
|                        | Licenciatura en Contado                                                                                       | or Público                 |                                                                                |                                                                                |                                                                     |                                                |                      |               |
|                        | Profesor: NOEL DE JESÚS LEDESMA<br>Profesor: HILDA MARTHA VEGA HUERTA                                         |                            | USUARIOS                                                                       | EN LÍN<br>(últim                                                               | EA<br>os 5 mii                                                      | nutos)                                         |                      | - <           |
|                        | <b>Cicenciatura en Actuaria</b><br>Profesor: PEDRO GONZALO NAVA OLIVERA<br>Profesor: HILDA MARTHA VEGA HUERTA | P                          | PEDRO G<br>PEDRO G<br>NOEL DE<br>ROBERT(<br>Dra. Ilia V<br>MIGUEL /<br>GUSTAV( | GONZALC<br>GONZALC<br>JESÚS I<br>O ALEJAI<br>Violeta Cá<br>ANGEL G<br>D ESPINO | te Mimi<br>D NAVA<br>LEDESI<br>NDRO (<br>zares G<br>ONZÁL<br>D RICO | ia<br>OLIVE<br>MA<br>GARCÍ<br>Garrido<br>EZ GA | RA<br>A JIMÉ<br>RCÍA | ÉNEZ          |

Página Principal (home) 🕨 Ingresar al sitio

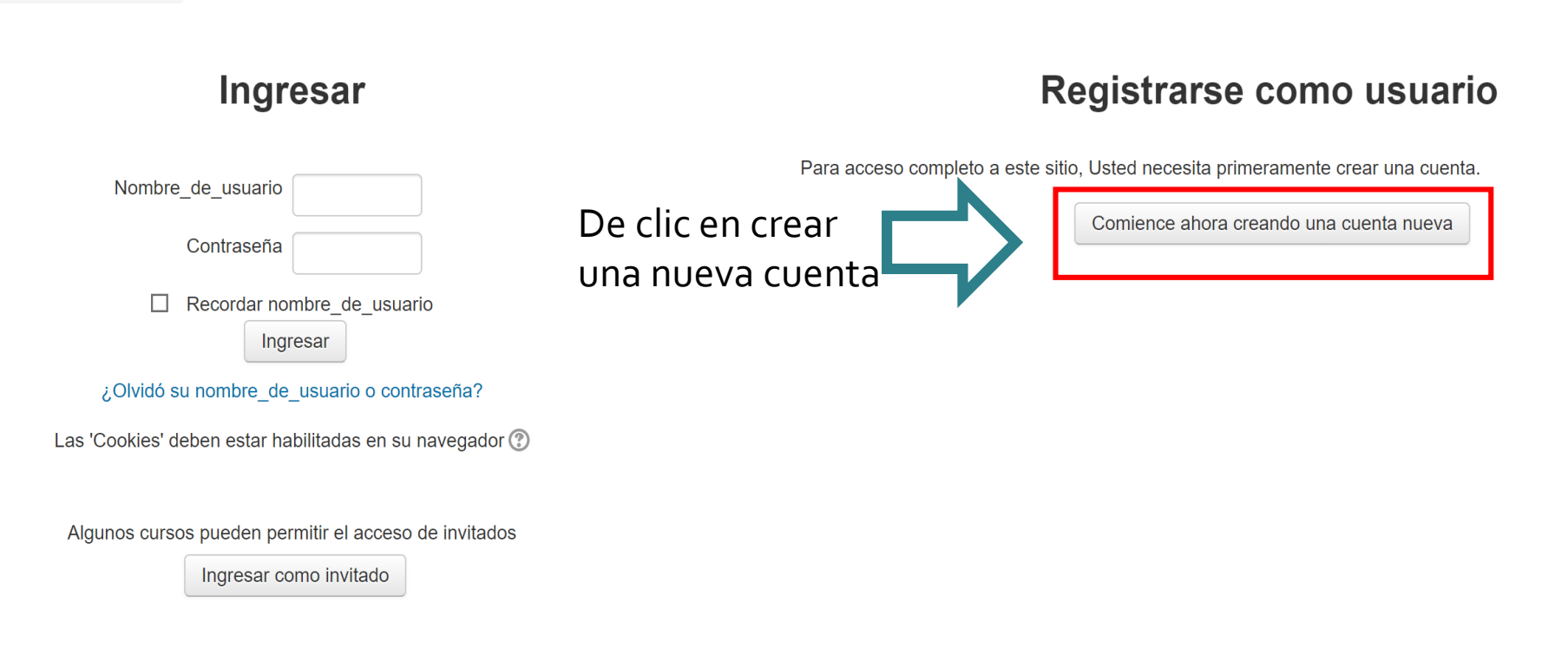

Usted no ha ingresado. Página Principal (home)

© 2018 UNIVERSIDAD AUTÓNOMA DE QUERÉTARO

Facultad de Contaduría y Administración

| PropesContaUAQ | Español (México | ) (es_ | _mx) 🔻 |
|----------------|-----------------|--------|--------|
|----------------|-----------------|--------|--------|

# Nueva cuenta

## Elegir su nombre\_de\_usuario y contraseña

| Nombre_de_usuario*<br>Contraseña*<br>• Más detalles | ☐ Desenmascarar                | Llena todos los campos de<br>registro, intenta utilizar el<br>mismo correo con el que te<br>registraste para el<br>propedéutico. |
|-----------------------------------------------------|--------------------------------|----------------------------------------------------------------------------------------------------|
| Dirección Email*                                    |                                |                                                                                                    |
| Correo (de nuevo)*                                  |                                |                                                                                                    |
| Nombre*                                             |                                |                                                                                                    |
| Apellido(s)*                                        |                                |                                                                                                    |
| Ciudad                                              |                                |                                                                                                    |
| País                                                | México                         | ~                                                                                                    |
|                                                     | Crear mi cuenta nueva Cancelar |                                                                                                    |
|                                                     |                                |                                                                                                    |

# Propedéuticos Facultad de Contaduría y Administración UAQ

#### Página Principal (home) Confirme su cuenta

Hemos enviado un correo electrónico a prueba1@gmail.com

En él encontrará instrucciones sencillas para concluir el proceso.

Si tuviera alguna dificultad, póngase en contacto con el Administrador del Sistema.

Continuar

Usted no ha ingresado. (Ingresar) Página Principal (home)

## © 2018 UNIVERSIDAD AUTÓNOMA DE QUERÉTARO

Facultad de Contaduría y Administración Coordinación de Nuevo Ingreso Tel. (442) 1921200 Ext. 5216

#### Dirección de Educación a Distancia e Innovación Educativa

Tecnologías para la Educación E-mail: cvirtual@uaq.mx

Te debe aparecer la siguiente ventana, por lo que deberás ingresar a tu correo para confirmar tu cuenta.

# Confirmación de la cuenta Propedéuticos Facultad de Contaduría y Administración UAQ ⋗

Admin Usuario <cvirtual@uaq.mx> to me •

Hola,

Se ha solicitado la apertura de una cuenta en 'Propedéuticos Facultad de Contaduría y Administración UAQ' utilizando su dirección de correo.

Para completar el proceso de inscripción haga clic aquí:

http://propedeuticos.uaq.mx/moodle/login/confirm.php?data=dEI9jYv23Gp0Oox/pruebagib

En la mayoría de programas de correo electrónico este enlace debería aparecer en azul. Si no funciona, córtelo y péguelo en la ventana de direcciones de su navegador.

Si necesita ayuda, contacte por favor con el administrador del sitio,

Admin Usuario cvirtual@uaq.mx

En tu correo, debes recibir un correo con este mensaje, si no esta en tu bandeja de entrada, revisar la bandeja de Spam o Correo no deseado. Da clic en el link para completar tu registro.

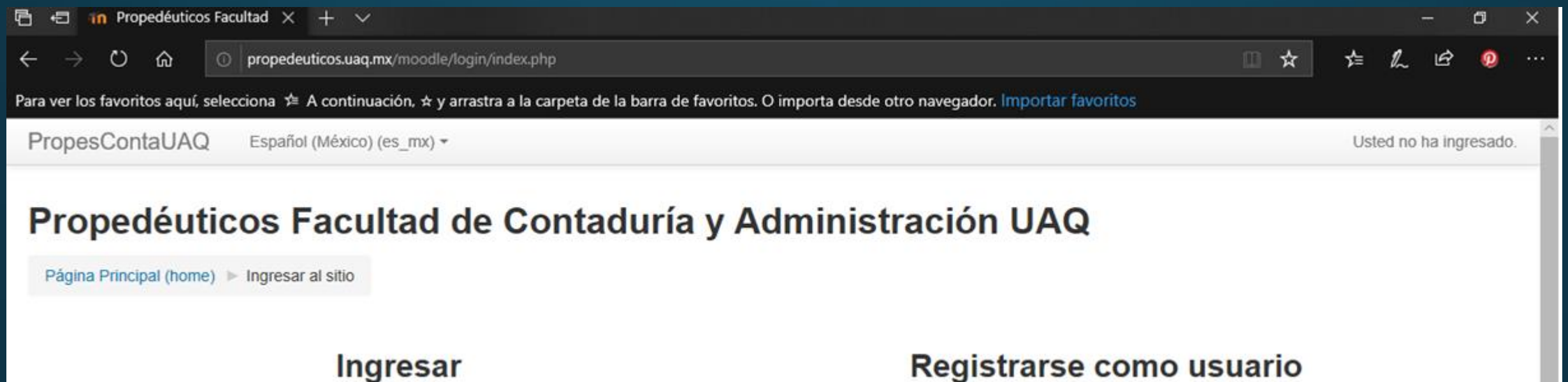

| Nombre          | e_de_usuario                              | Para a |
|-----------------|-------------------------------------------|--------|
|                 | Contraseña                                |        |
| ☐<br>∂ Olvidó s | Recordar nombre de usuario                |        |
| Las 'Cookies' o | deben estar habilitadas en su navegador 🕐 |        |
| Algunos curs    | os pueden permitir el acceso de invitados |        |
|                 | Ingresar como invitado                    |        |

# Registrarse como usuario

acceso completo a este sitio, Usted necesita primeramente crear una cuenta.

Comience ahora creando una cuenta nueva

Ingresa en tu cuenta con el nombre de usuario y contraseña que creaste.

# PARA PODER INGRESAR AL CURSO PROPEDÉUTICO VIRTUAL, DEBES BUSCAR EN EL LISTADO EL NOMBRE DE LA LICENCIATURA A LA QUE TE INSCRIBISTE . POR EJEMPLO:

PropesContaUAQ Español (México) (es\_mx) -

# Propedéuticos Facultad de Contaduría y Administración UAQ

Página Principal (home) 🕨 Cursos

| NAVEGACIÓN                                                                                 |     | Buscar cursos:                                                                                         |
|--------------------------------------------------------------------------------------------|-----|----------------------------------------------------------------------------------------------------|
| <ul> <li>Tablero</li> <li>Páginas del sitio</li> <li>Mis cursos</li> <li>Cursos</li> </ul> |     | Cicenciatura en Contador Público Profesor: NOEL DE JESÚS LEDESMA Profesor: HILDA MARTHA VEGA HUERTA    |
| Misceláneos                                                                                |     | Licenciatura en Actuaria                                                                               |
| ADMINISTRACIÓN                                                                             | - < | Profesor: PEDRO GONZALO NAVA OLIVERA<br>Profesor: HILDA MARTHA VEGA HUERTA                             |
| <ul> <li>Categoría: Misceláneos</li> <li>Estructuras de competencia</li> </ul>             |     | Licenciatura en Administración 2020                                                                    |
|                                                                                            |     | Profesor: MARIA ELENA DIAZ CALZADA Profesor: HILDA MARTHA VEGA HUERTA                                  |
|                                                                                            |     | Licenciatura en Administración Financiera                                                              |
| Selecciona la carrera<br>para la que estas<br>cursando<br>propedéutico.                    | l   | Profesor: GUSTAVO ESPINO RICO<br>Profesor: HILDA MARTHA VEGA HUERTA                                    |
|                                                                                            |     | Cicenciatura en Economía Profesor: ROBERTO ALEJANDRO GARCÍA JIMÉNEZ Profesor: HILDA MARTHA VEGA HUERTA |

# Licenciatura en Economía

Página Principal (home) ► Cursos ► LE\_Prope\_2020\_1 ► Inscribirme en este curso ► Opciones de inscripción

## NAVEGACIÓN

Página Principal (home)

- Tablero
- Páginas del sitio
- Curso actual
  - LE\_Prope\_2020\_1
- Mis cursos

# **Opciones de inscripción**

## Licenciatura en Economía

Profesor: ROBERTO ALEJANDRO GARCÍA JIMÉNEZ Profesor: HILDA MARTHA VEGA HUERTA

- Auto-inscripción (Estudiante)

Escribir en este apartado la clave correspondiente a tu carrera, la cual viene en la siguiente diapositiva.

## ADMINISTRACIÓN

- Administración del curso
  - 1 Inscribirme en este curso

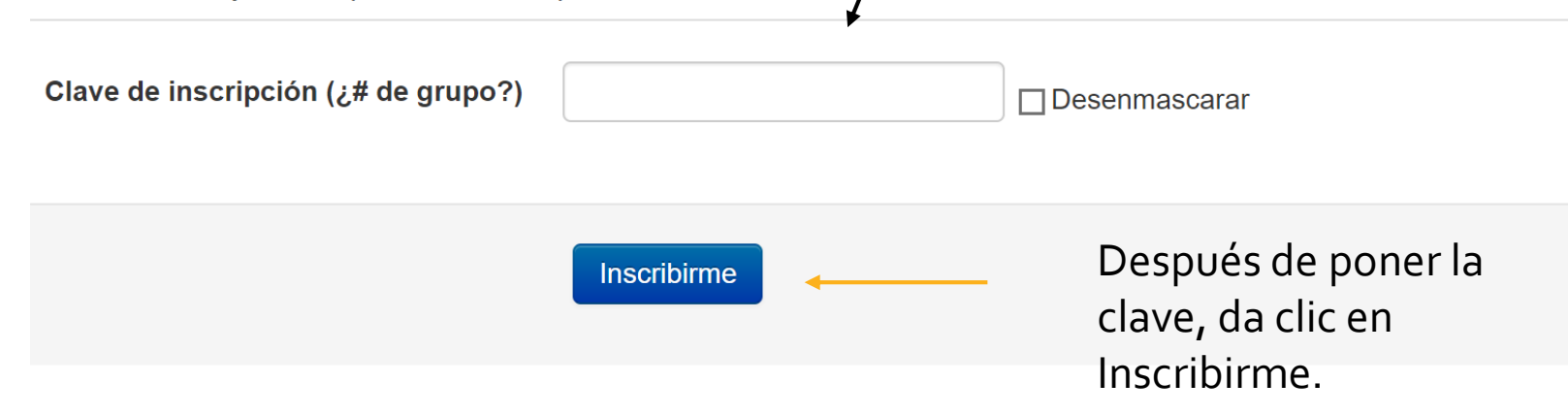

# Claves de acceso al curso

| Licenciatura                                                 | Clave        |
|--------------------------------------------------------------|--------------|
| Licenciatura en Negocios Turisticos                          | LNTQRO2020   |
| Licenciatura en Gestión y Desarrollo de Empresas<br>Sociales | LGDESQR02020 |
| Licenciatura en Actuaría                                     | LACTQRO2020  |
| Licenciatura en Administración Financiera                    | LAFQRO2020   |
| Licenciatura en Administración                               | LAQRO2020    |
| Licenciatura en Economía Empresarial                         | LEEQRO2020   |
| Contador Público                                             | CPQRO2020    |
| Licenciatura en Gestión del Turismo Cultural y<br>Natural    | LGTCNQRO2020 |